## パスワード変更

 1. 画面上段の「サービスメニュー」の 手続 にマウスのカーソルをあわせると、「セキュリティ設 定の変更メニュー」が表示されますので、「→ パスワード変更」をクリックしてください。

|                            | トマト・イ           | ンターネットノ     | 文字サイズ変更 🛛   |           | -          |                   |   |
|----------------------------|-----------------|-------------|-------------|-----------|------------|-------------------|---|
|                            |                 |             |             |           |            | ・ <u>操作マニュア</u> ノ | Ψ |
| トッブページ                     | 照会              | 振込·振替       | 定期預金        | 決済サービス    | 手続         | サービス一覧            |   |
| (トップページ                    | お客さま情報          |             |             | 公共料金自動支持  | 的申込        | XXE               | 3 |
|                            | ■ <u>お客さま情報</u> | ■ <u>お知</u> | <u>らせ一覧</u> | □ 公共料金自動支 | 払申込        |                   |   |
| 2017年03月07日 火曜<br>トマト タロウ様 | 登録情報の変列         | ۲<br>۲      |             |           |            |                   |   |
| いつもトマト銀行をご利                |                 |             |             |           |            |                   |   |
| 代表口座にトマト・スマーある方は、Eメールアド    | セキュリティ設定        | ≧の変更        |             |           |            |                   |   |
|                            | III バスワード変更     |             | 限度額変更       |           |            | _                 | - |
| 前回までのご利用<br>2017年03月07日 10 | 合言葉認証設          | 定           |             |           |            |                   |   |
| 2017年03月07日 108            | 時24分56秒 インタ     | ?ーネット       |             | U         | 販べ先口座の宣球はの | かりません。            |   |

2. 『変更内容の入力』画面が表示されます。

変更するパスワードを入力し、この内容で変更ボタンをクリックしてください。

| 「パスワード変更                                                                                                    |                     | KBL11BN000B |  |  |  |  |  |
|----------------------------------------------------------------------------------------------------|---------------------|-------------|--|--|--|--|--|
| (大) (完了)                                                                                                    |                     |             |  |  |  |  |  |
| ▋変更内容の入力                                                                                                    |                     |             |  |  |  |  |  |
| ログインバスワードを変更する場合は、現在のログインバスワード、新しいログインバスワードを入力してください。<br>確認バスワードを変更する場合は、現在の確認バスワード、新しい確認バスワードを入力してください。<br>下記を入力し、[この内容で変更]ボタンを押してください。                                                     |                     |             |  |  |  |  |  |
| ログインバスワードの設定                                                                                                    |                     |             |  |  |  |  |  |
| 現在のログインバスワード(4~12桁の半角英数字)                                                                                                    | ••••                |             |  |  |  |  |  |
| 新しいログインパスワード(4~12桁の半角英数字)                                                                                                    | •••••               |             |  |  |  |  |  |
| 新しいログインバスワード再入力(4~12桁の半角英数字)                                                                                                    | •••••               |             |  |  |  |  |  |
|                                                                                                    | 。<br>スにチェックを入れてください | ).          |  |  |  |  |  |
|                                                                                                    |                     | •           |  |  |  |  |  |
|                                                                                                    |                     |             |  |  |  |  |  |
| 現在の確認ハスワート(4~12桁の手角央数子)                                                                                                    | ••••                |             |  |  |  |  |  |
| 新しい確認バスワード(4~12桁の半角英数字)                                                                                                    | •••••               |             |  |  |  |  |  |
| 新しい確認バスワード再入力(4~12桁の半角英数字)                                                                                                    | •••••               |             |  |  |  |  |  |
|                                                                                                    |                     |             |  |  |  |  |  |
| <ul> <li>セキュリティのためログインバスワード・確認バスワードは生年月日、電話番号、連続する数字、同一の文字・数字等、他人から推測されやすいバスワードは指定しないでください。</li> <li>新しいログインバスワード、新しい確認バスワードはお忘れにならないようご注意ください。</li> <li>安全を確保するため定期的な変更をおすすめします。</li> </ul> |                     |             |  |  |  |  |  |
| この内容で変更                                                                                                    |                     |             |  |  |  |  |  |

3. 『完了』画面が表示されます。

パスワードの変更を完了しました。

| パス!  | フード変更                                           | KBL11BN001B     |
|------|-------------------------------------------------|-----------------|
| 入力   | ─ 完了                                            | <u>このページを印刷</u> |
| ▋ 完了 |                                                 |                 |
|      | バスワードの変更を完了しました。                                |                 |
|      | 受付番号:0D6IB0FQ04AF<br>受付日時:2013年06月18日 12時25分53秒 |                 |
| お客様  | 精報                                              |                 |